# 「STLab教員用マニュアル

## く教材作成編 > Ver.2.2

## 教材の作成手順

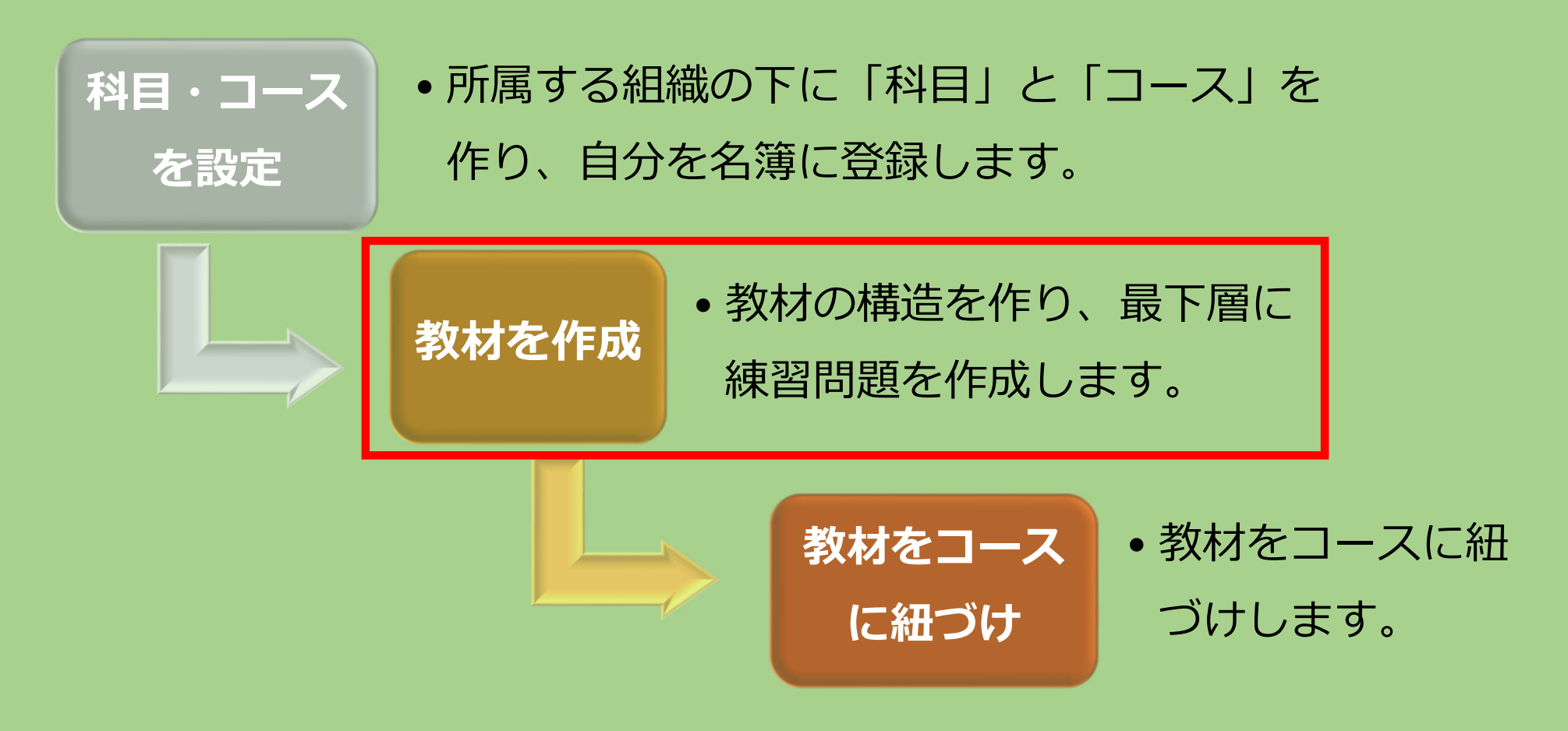

#### 教材作成の流れ

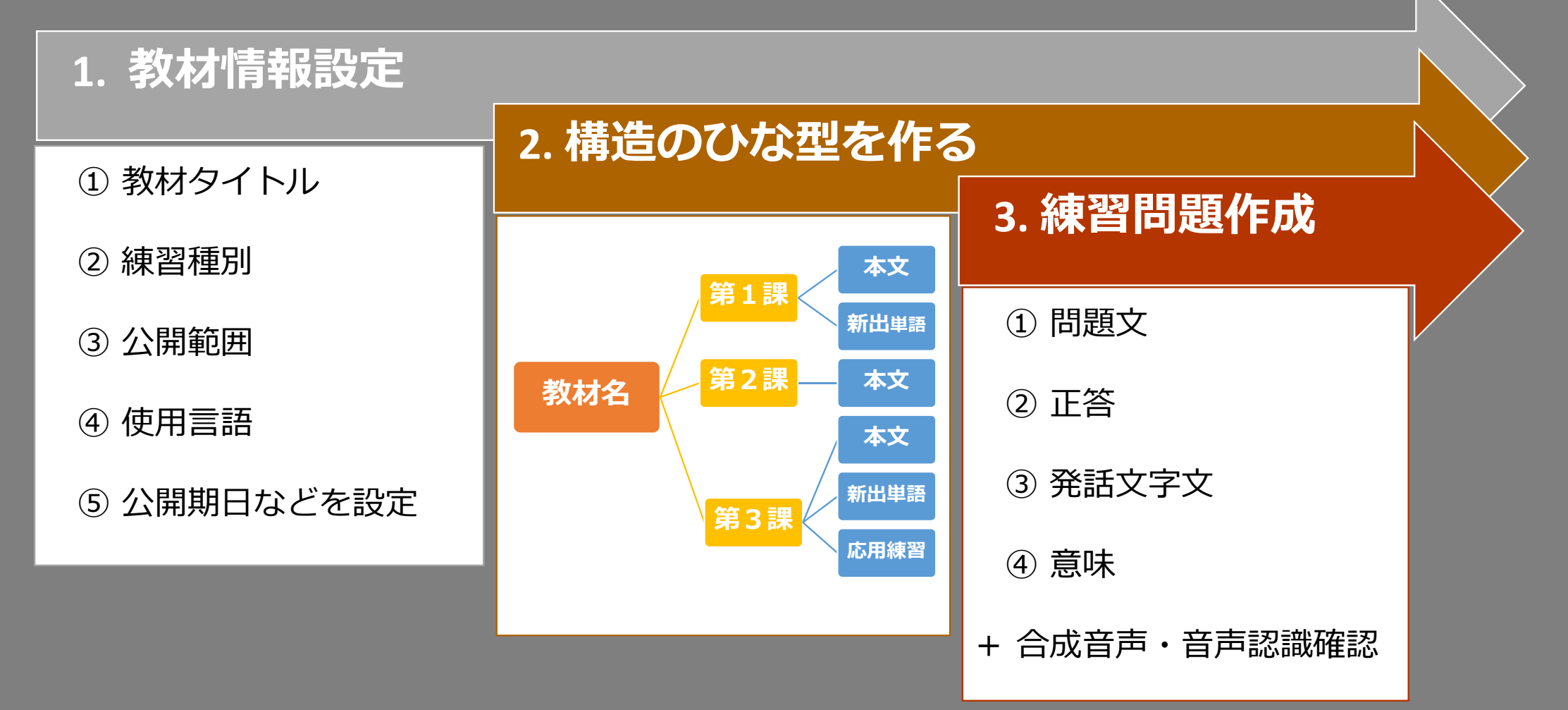

#### 1. 管理画面に入る

#### 2. 教材情報を設定する

3. 教材の構造のひな型を作る

#### 4. 練習問題を作成する

| ≡ ST lab |                            | ◆ 未選択 💽      |
|----------|----------------------------|--------------|
|          |                            | ① アバターをクリック。 |
|          |                            |              |
|          | ST lab                     |              |
|          |                            |              |
|          | ST lab へようこそ               |              |
|          | 練習をはじめるにはコースを選択してくださ<br>い。 |              |
|          | 選択                         |              |
|          |                            |              |
|          |                            |              |

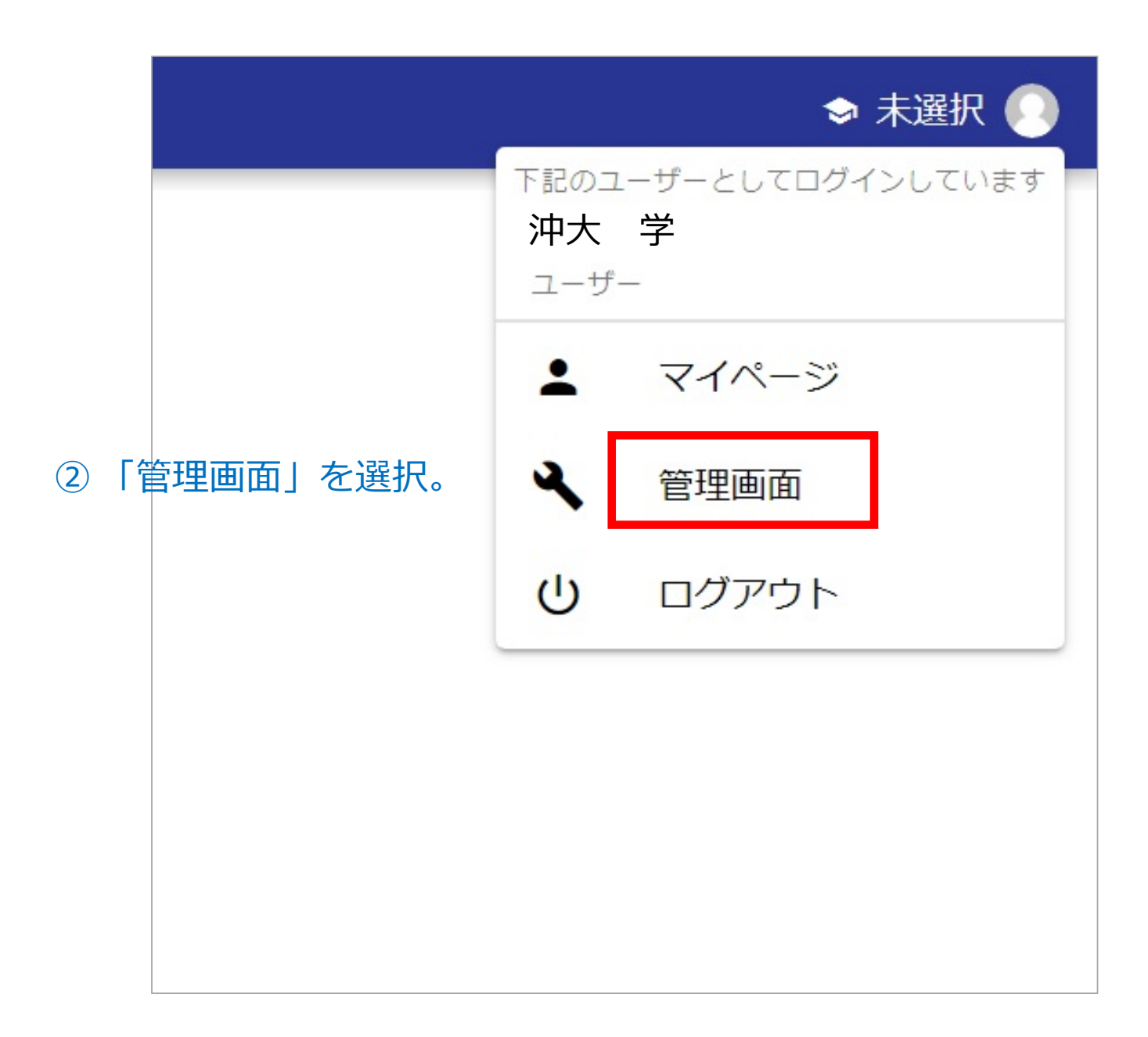

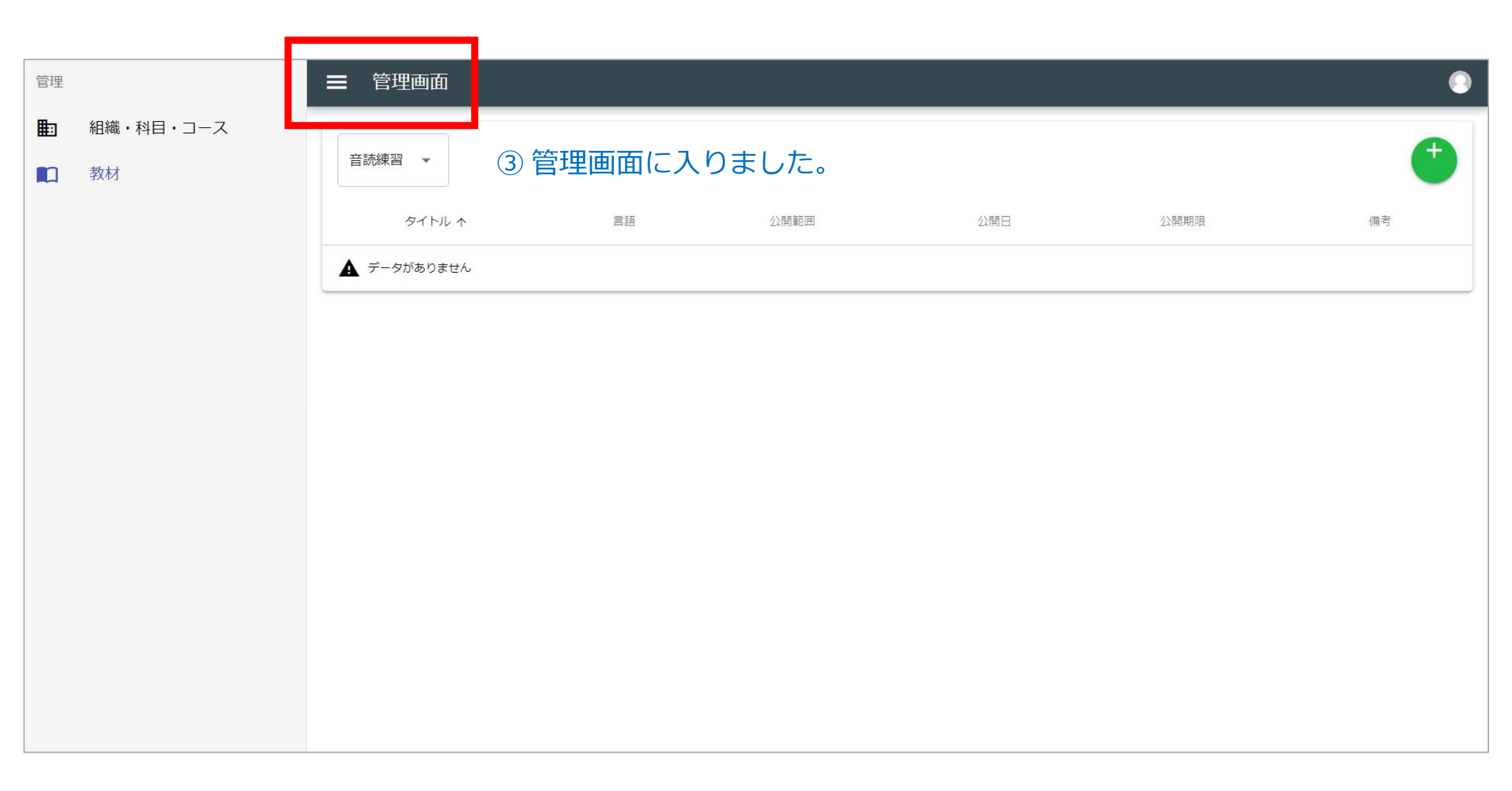

#### 1. 管理画面に入る

#### 2. 教材情報を設定する

- 3. 教材の構造のひな型を作る
- 4. 練習問題を作成する

| ☰ 教材管 | 管理          |           |       |            |              | 0           |
|-------|-------------|-----------|-------|------------|--------------|-------------|
| 音読練習  | <b>*</b>    |           |       |            | ①教材新規        | 作成 🕂        |
|       | タイトル ヘ      | 言語        | 公開範囲  | 公開日        | 公開期限         | 備考          |
|       | ちょこっと中国語    | 普通话(中国大陆) | 全体に公開 | 2019-08-26 |              |             |
|       | 言ってみたいこの台詞! | 普通话(中国大陆) | 全体に公開 | 2019-08-29 |              |             |
|       |             |           |       |            | ページあたりの行数 10 | • 1-2/2 < > |
|       |             |           |       |            |              |             |
|       |             |           |       |            |              |             |
|       |             |           |       |            |              |             |
|       |             |           |       |            |              |             |
|       |             |           |       |            |              |             |
|       |             |           |       |            |              |             |
|       |             |           |       |            |              |             |
|       |             |           |       |            |              |             |
|       |             |           |       |            |              |             |
|       |             |           |       |            |              |             |
|       |             |           |       |            |              |             |

#### ②教材の詳細情報を入力します。

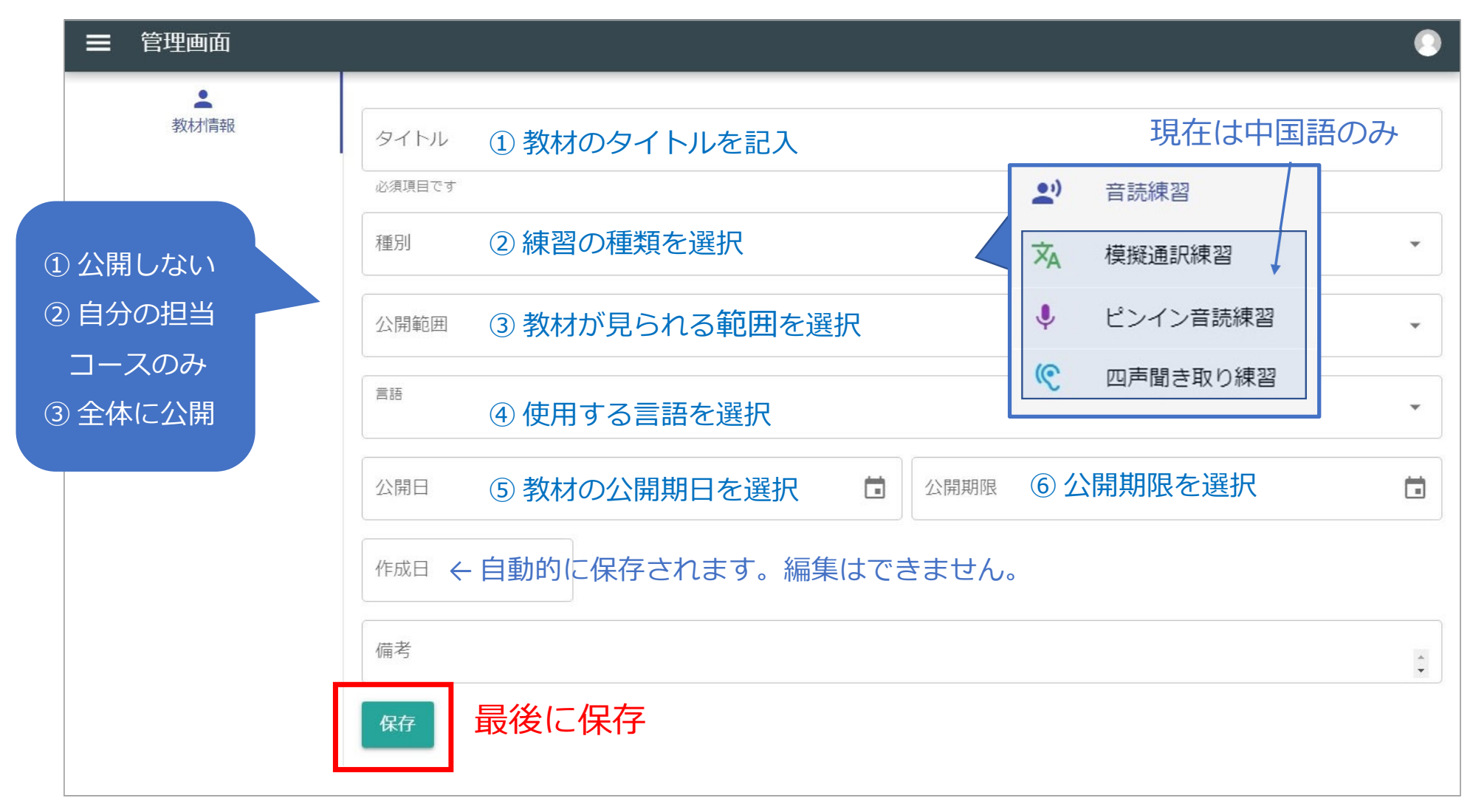

#### 教材の公開にご協力ください

- 比較的簡単に音声教材を作れるとはいえ、教材を作成することが教員の大きな負担で あることに変わりはありません。著作権などに支障がない限り、広く教育資源を共有 できるよう、公開範囲を「全体に公開」に設定いただくようお願い致します。
- 2. 以下の場合は練習問題の作成/公開をお控えください。
  - 1. 著者の許可なく教材に準拠した練習問題を作成する場合。
  - 2. 著者に教材作成の許可を得ているが、著者が広く公開することを許諾していない場合。

| ➡ 教材詳細                                             |                                                                                                    | ۲ |
|----------------------------------------------------|----------------------------------------------------------------------------------------------------|---|
| <ul> <li>教材詳細</li> <li>教材情報</li> <li>議集</li> </ul> | グドル<br>ちょこっと中国語         必須用です         *         *         *         *         *         *         *         *         *         *         *         *         *         *         *         *         *         *         *         *         *         *         *         *         *         *         *         *         *         *         *         *         *         *         *         *         *         *         *         *         *         *         *         *         *         *         *         *         *         *         *         *         *         * |   |
|                                                    | 保存                                                                                                    |   |

| ■ 教材管理  |                     |                  |                             |            |                | ٥           |
|---------|---------------------|------------------|-----------------------------|------------|----------------|-------------|
| 音読練習 ▼  | 孝                   | な材の詳細情報を         | 編集した                        | い時は        |                | Ŧ           |
|         | タイトル ヘ              | 315              | 公開範囲                        | 公開日        | 公開期限           | 備考          |
| · · · · | ちょこっと中国語            | 普通话 (中国大陆)       | 全体に公開                       | 2019-08-26 |                |             |
|         | 言ってみたいこの台詞!         | 普通话(中国大陆)        | 全体に公開                       | 2019-08-29 |                |             |
|         |                     |                  |                             |            | ページあたりの行数 10 👻 | 1-2 / 2 〈 〉 |
|         | 教材の詳細情報を編 の度でも編集可能で | 集する場合は、ここを<br>す。 | : <b>クリックし</b> <sup>-</sup> | てください。     |                |             |

#### 1. 管理画面に入る

#### 2. 教材情報を設定する

#### 3. 教材の構造のひな型を作る

#### 4. 練習問題を作成する

| ■ 教材詳細               |                                          |          | • |   |
|----------------------|------------------------------------------|----------|---|---|
| ■<br>教材情報<br>■<br>編集 | タイトル<br>ちょこっと中国語<br>必須項目です<br>種別<br>会誌編羽 |          |   | ] |
| クリック                 | 日応課告 必須項目です                              |          |   |   |
| ①「教材詳細               | 画面」の編集ボタンをクリッ<br>ジネ項目です                  | ック       |   |   |
|                      | 言語<br>普通话(中国大陆)                          |          | - |   |
|                      | 20頃頃日 C 9<br>公開日<br>2019/08/26           | (1) 公開期限 |   |   |
|                      | 作成日<br>2019/08/26 09:50:50               |          |   |   |
|                      | 備考                                       |          |   |   |
|                      | 保存                                       |          |   |   |
|                      |                                          |          |   |   |

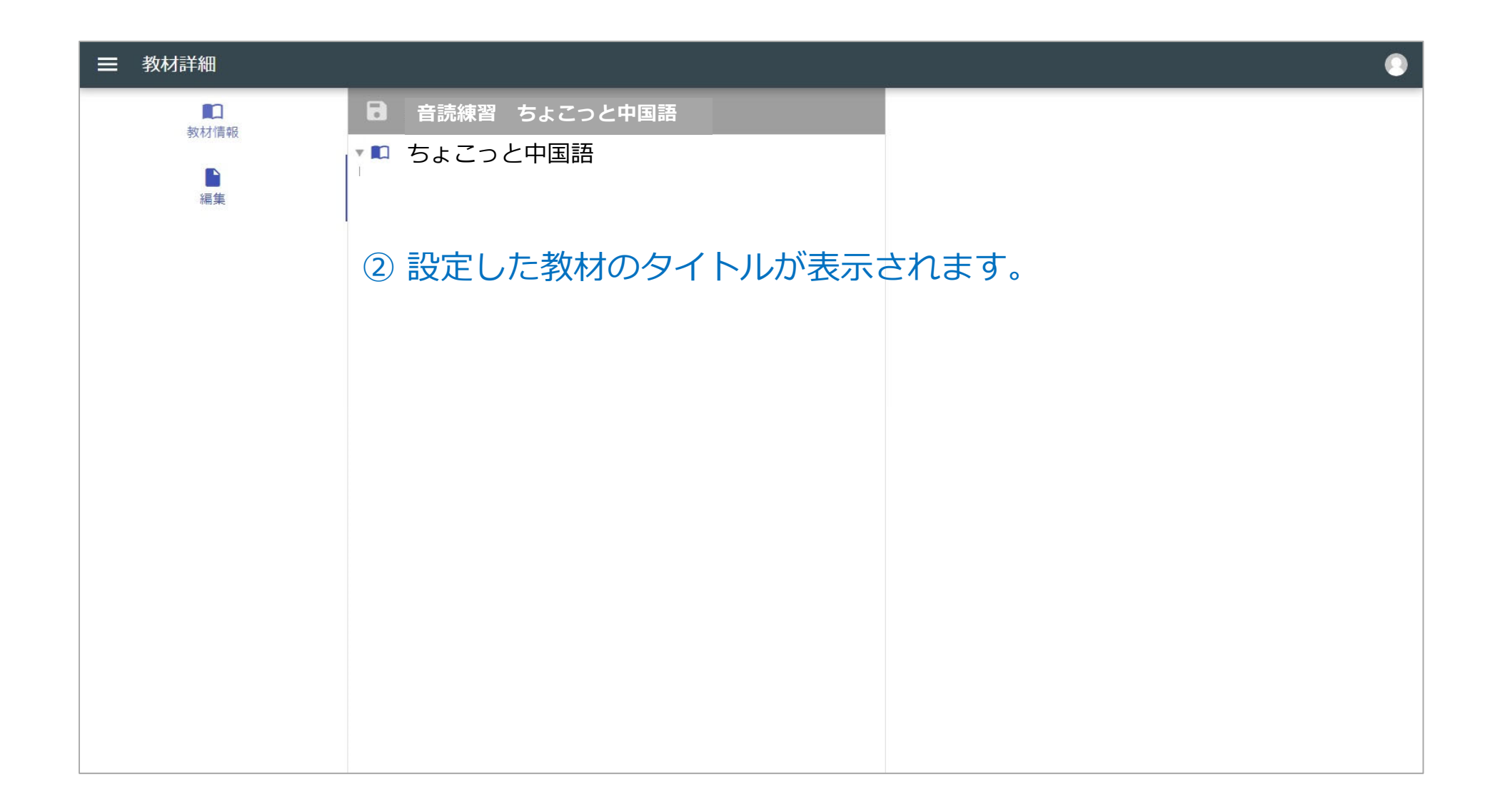

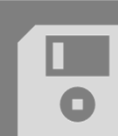

#### 音読練習 ちょこっと中国語

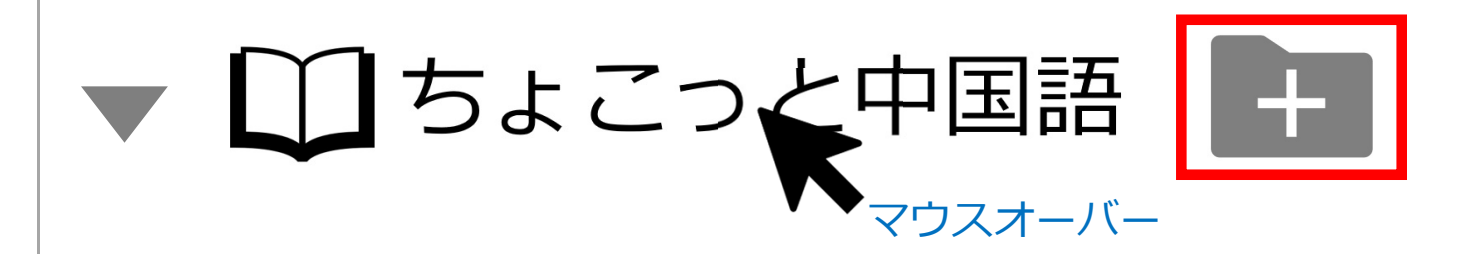

③ 教材タイトルにマウスのポインターを乗せると、
 1つ下の階層を作るボタンが表示されます。

| タイトル<br>覚えておくと便 | 利な一言  |
|-----------------|-------|
| 備考              |       |
|                 | キャンセル |
|                 |       |

入力して「OK」をクリック。

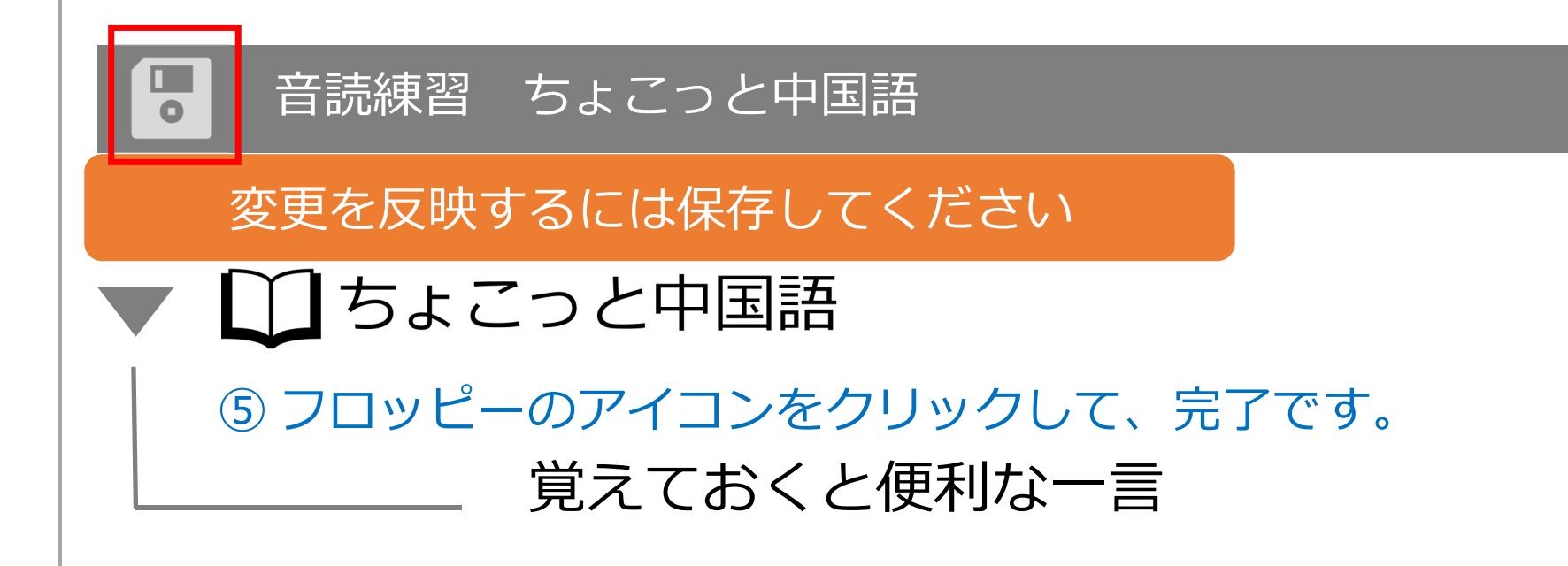

同じ作業を繰り返すと、同じ階層のセクションを増やすことができます。 ※ 階層の数に制限はありません。(2,3階層程度をお勧めします) ※ 作成後に階層の移動や前後の入れ替え、名称の変更も可能です。

#### 注意!セクションの削除について

次の状態にあるセクションは、削除することができません。

- 下に階層を持っているセクションは削除することができません。
   削除する場合は、必ず一番下の階層から削除してください。途中の
   階層を削除することはできません。
- 2 1度でも練習問題をやると練習問題が削除できなります。そのため、
   その上のセクションも削除できなくなります。

#### 音読練習 ちょこっと中国語

#### うちょこっと中国語

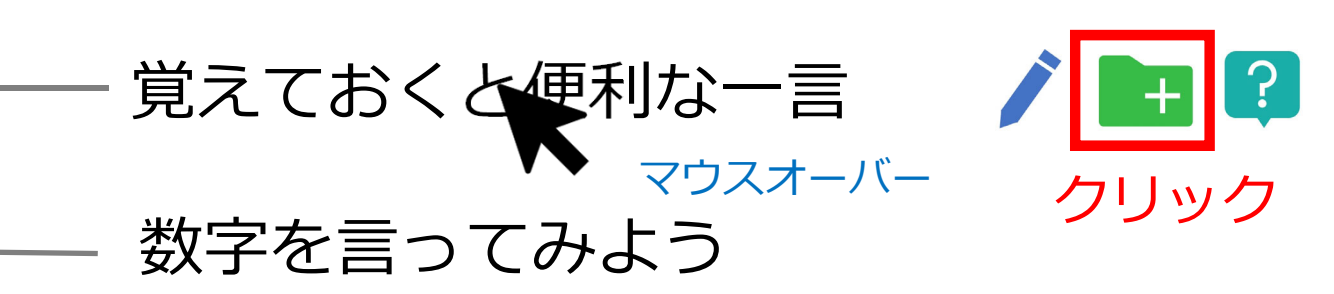

⑥下の階層を作るセクション名にマウスを乗せる。 大まかな章立てが出来たら、更に下の階層を作ります。 ※ セクションの数に制限はありません。 ※後で増やしたり、名称を変えることも可能です。 ※ドラッグ&ドロップで前後の入れ替えも、階層の変更も可能です。

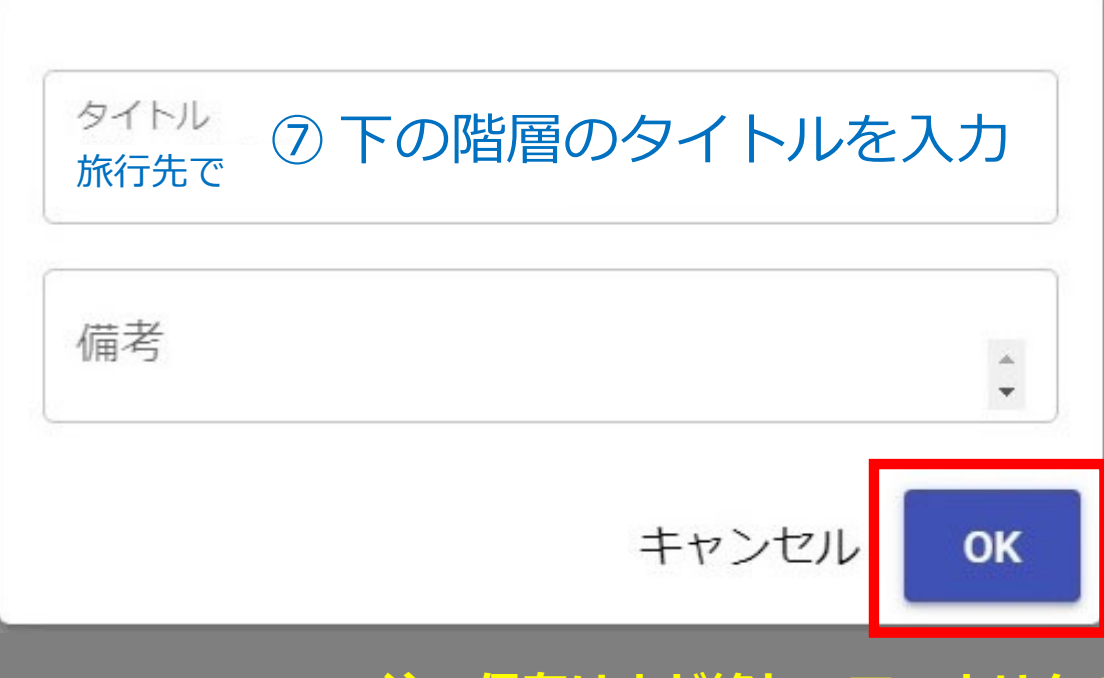

注:保存はまだ終わっていません!

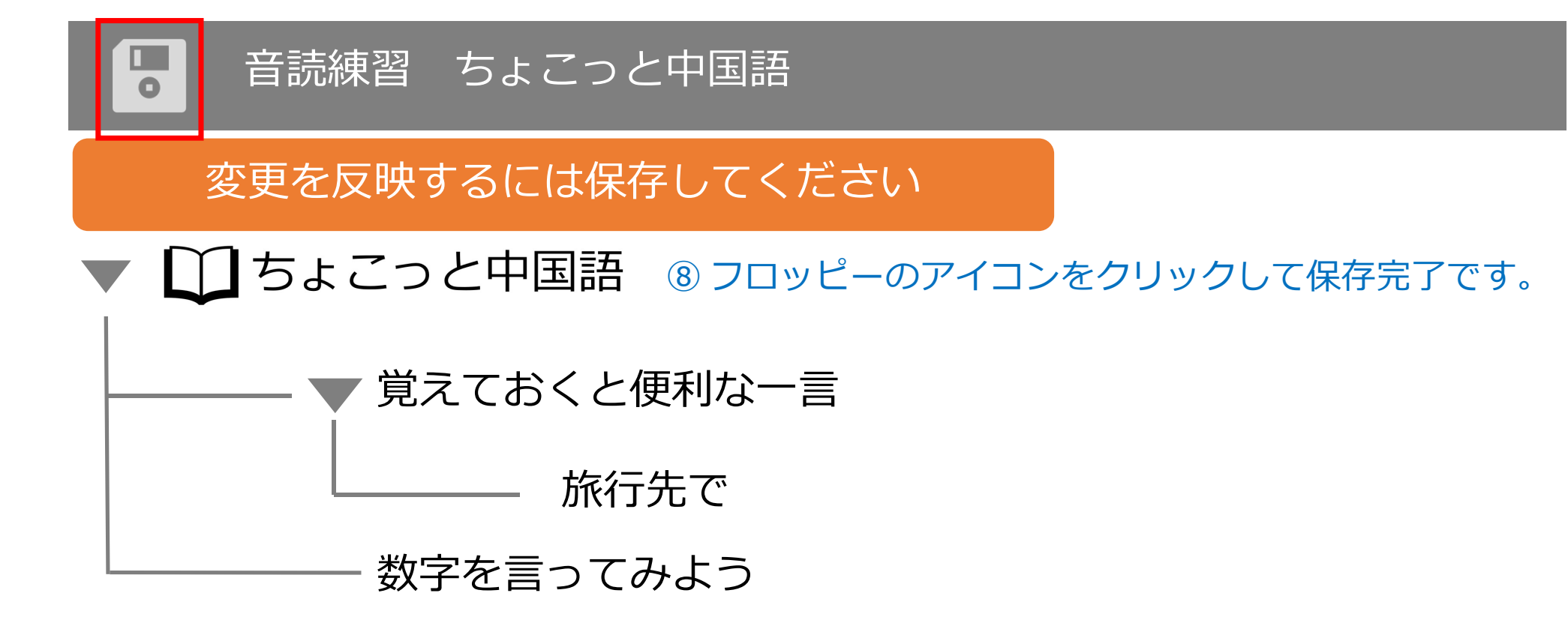

同じ作業を繰り返すと、

同じ階層のセクションを増やすことができます。

※作成後に、階層の移動や前後の入れ替え、名称の変更が可能です。 ※削除する場合は、必ず下の階層から順に削除してください。

#### 1. 管理画面に入る

#### 2. 教材情報を設定する

#### 3. 教材の構造のひな型を作る

#### 4. 練習問題を作成する

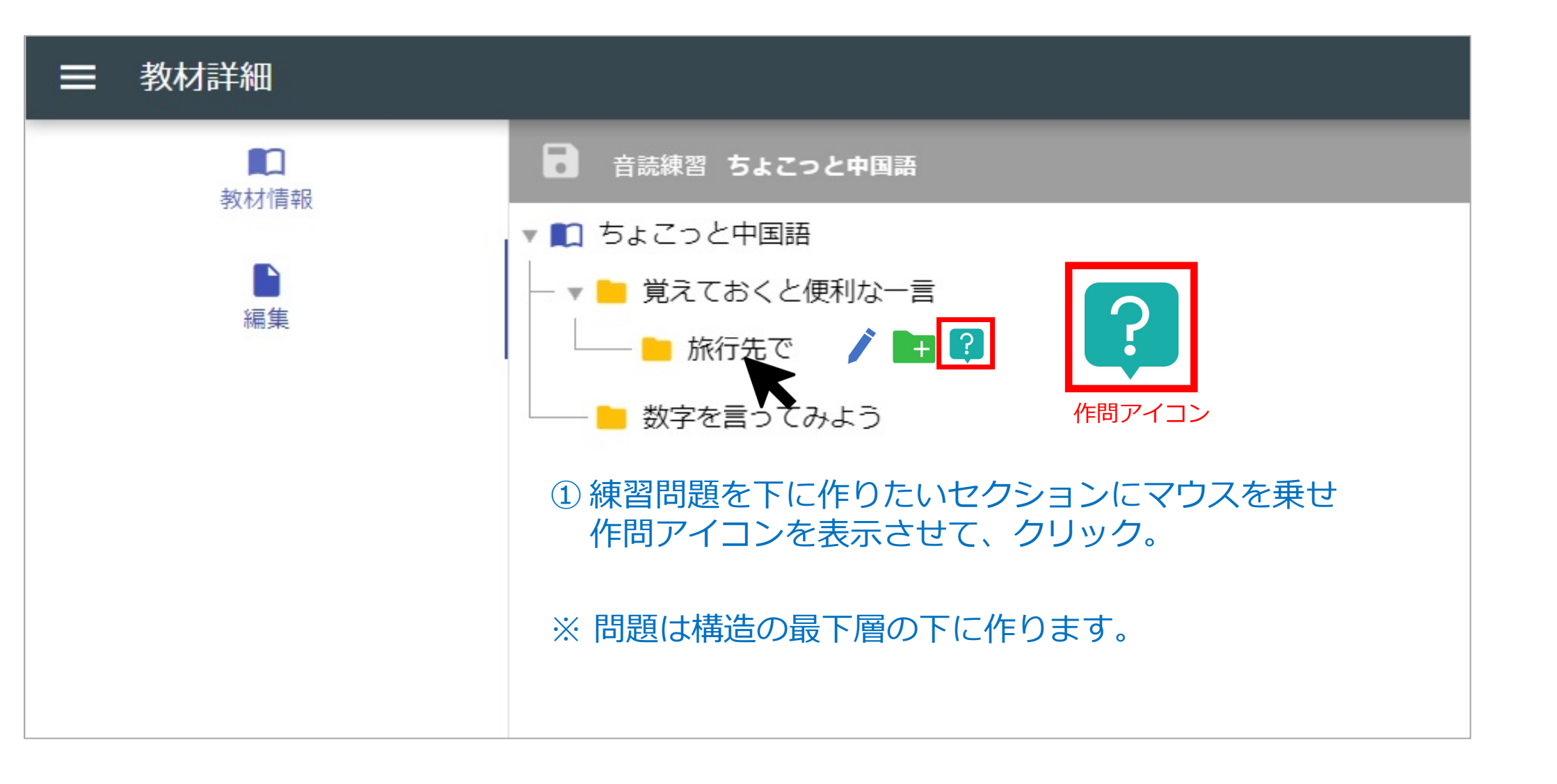

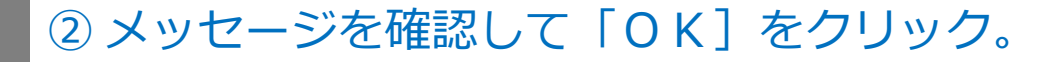

問題をこのセクションに追加しますか?問題を追加 するとこのセクションの下層に子セクションを追加 できなくなります。

キャンセル OK

**注意!**練習問題の下に階層を作ることはできません。 作問ボタンをクリックすると、必ずこの警告文が出ます。

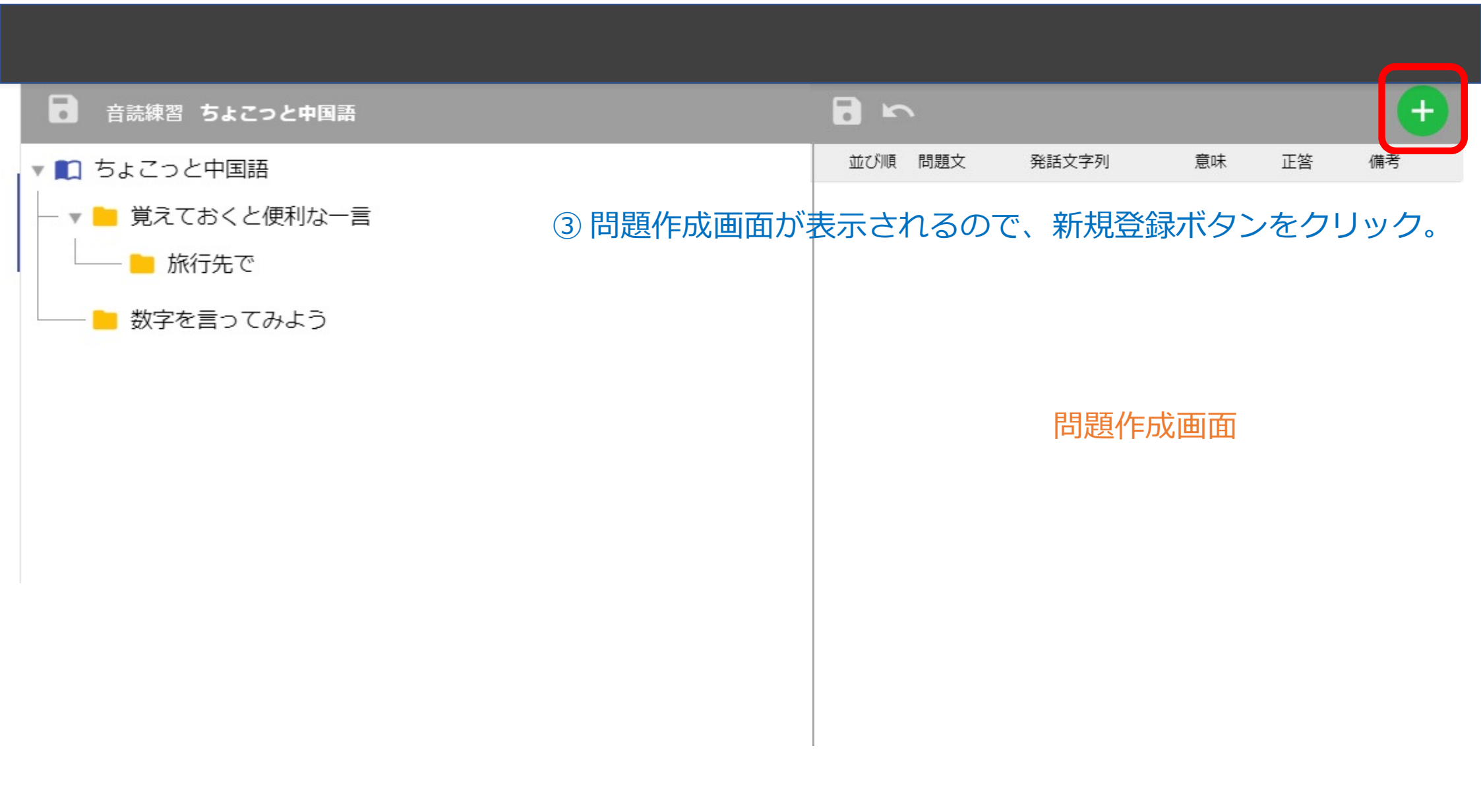

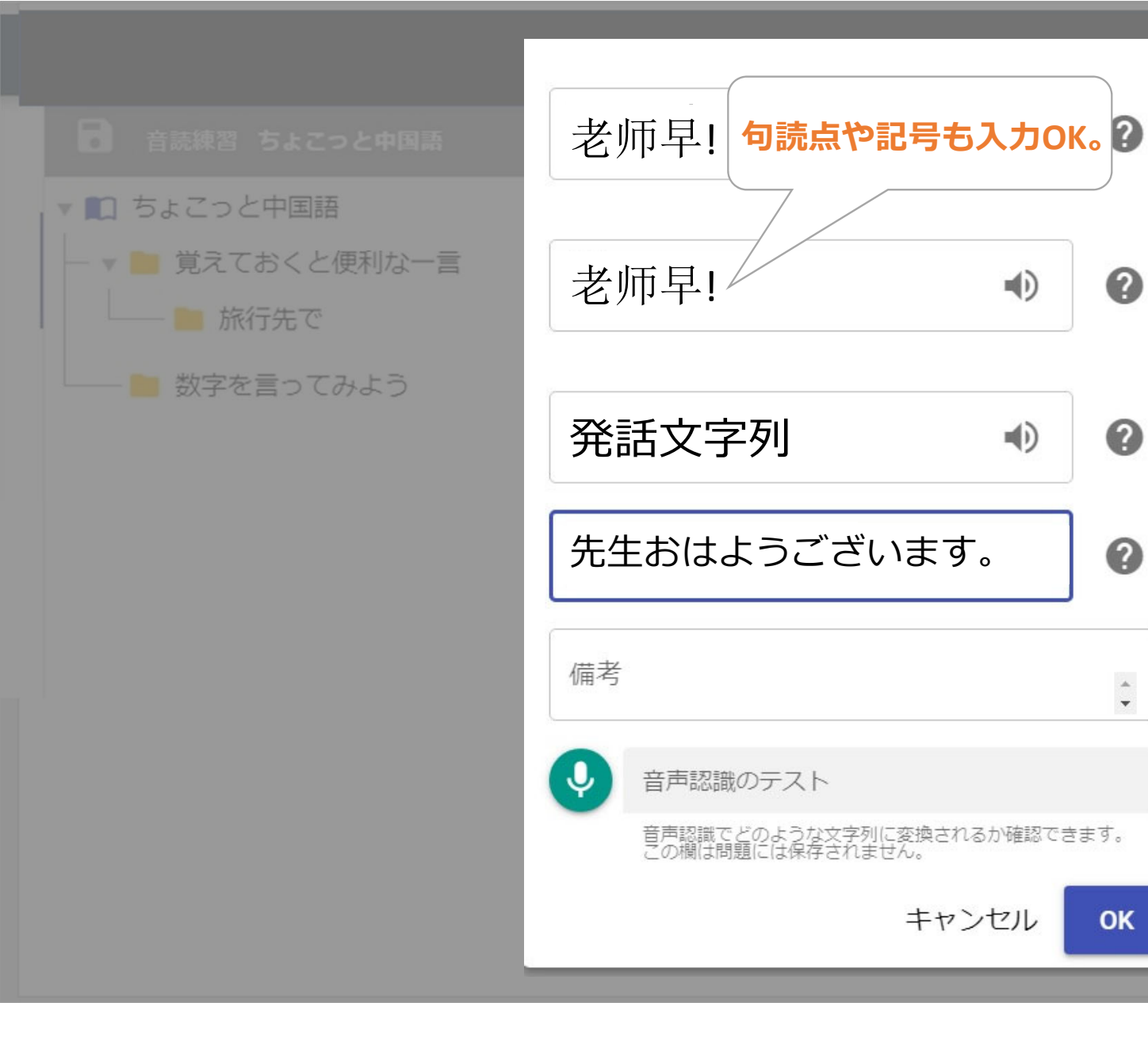

| 発話文字列          | 意味   | 正答    | 備考 |  |
|----------------|------|-------|----|--|
|                |      |       |    |  |
| ④ 問題を<br>クリック。 | 設定して | ς, ΟΙ | Kを |  |
|                |      |       |    |  |
|                |      |       |    |  |
|                |      |       |    |  |
|                |      |       |    |  |

0

0

0

\*

OK

## 「保存」する前に 確認をお勧めします。

注意:作問段階での問題削除は可能 ですが、<u>1度でも問題画面で練習を</u> 行うと削除ができなくなります。 この段階での音声合成や音声認識結 果の確認をお勧めします。

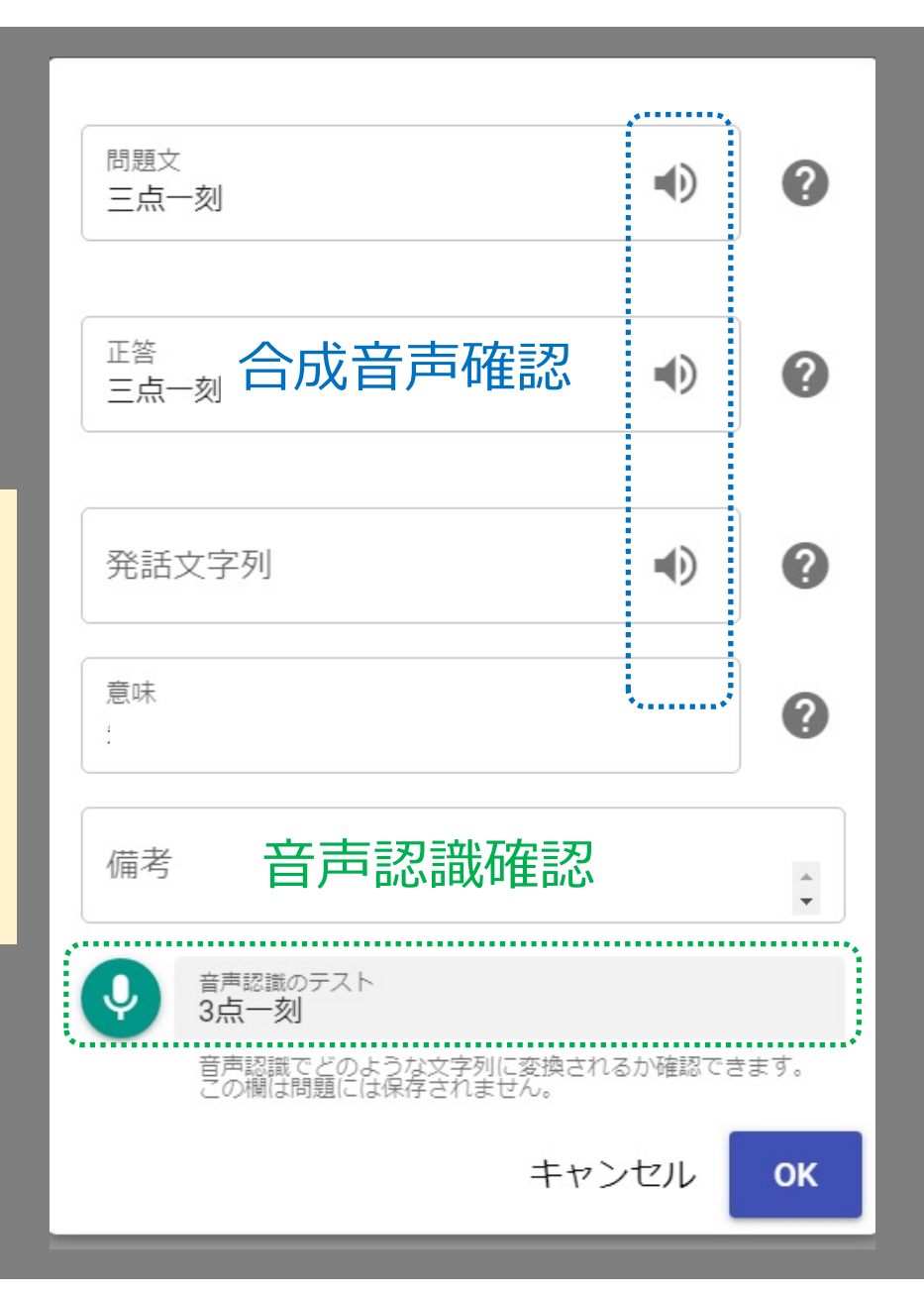

音声入力確認

#### ケース①

#### 漢数字 vs. 算用数字

数字はどちらで認識されるか、 予測が難しいことがあります。

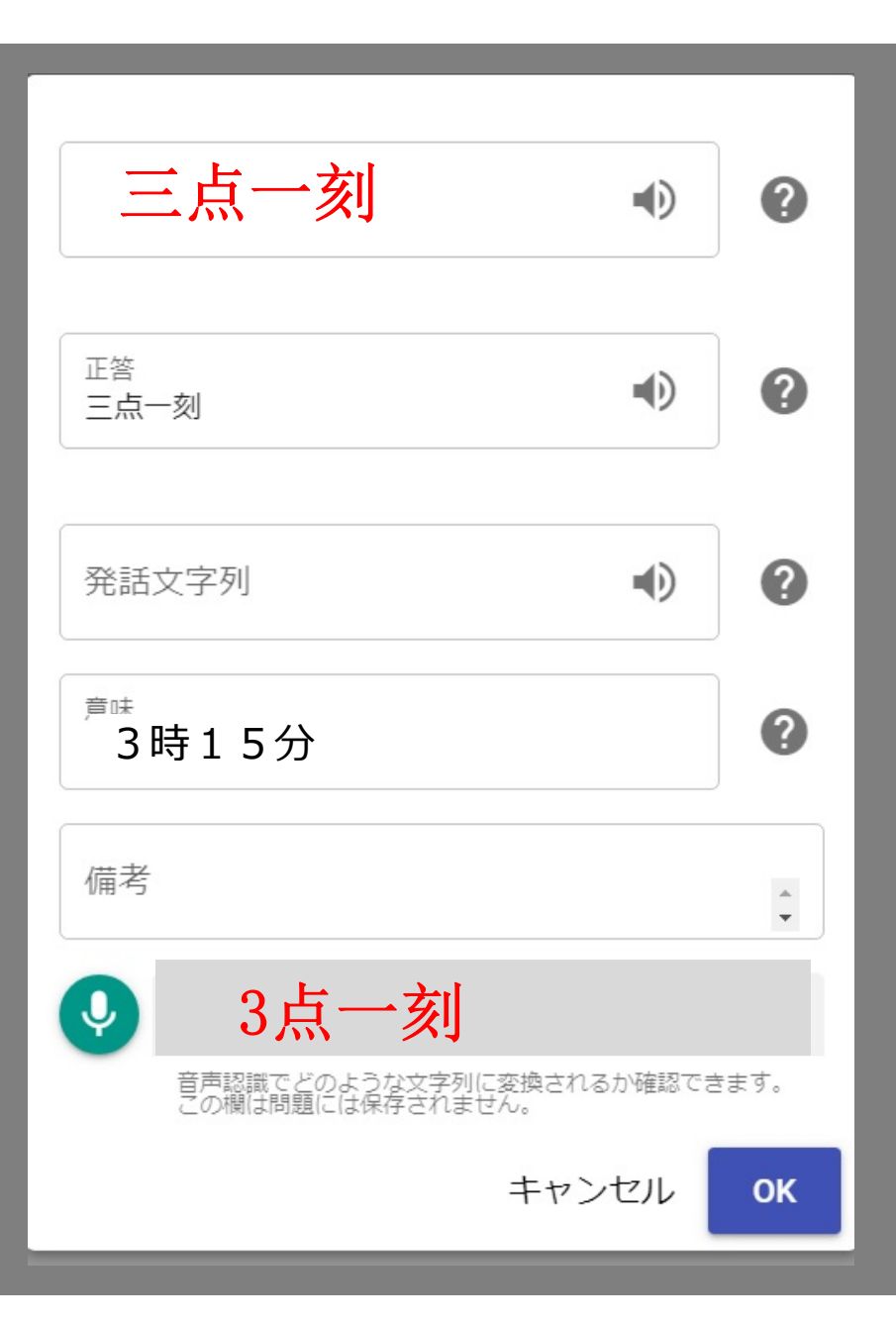

音声入力確認

ケース2

複数表記法がある場合、 どちらで認識されるかわか りません。

例)イタリア

- 义大利 意大利

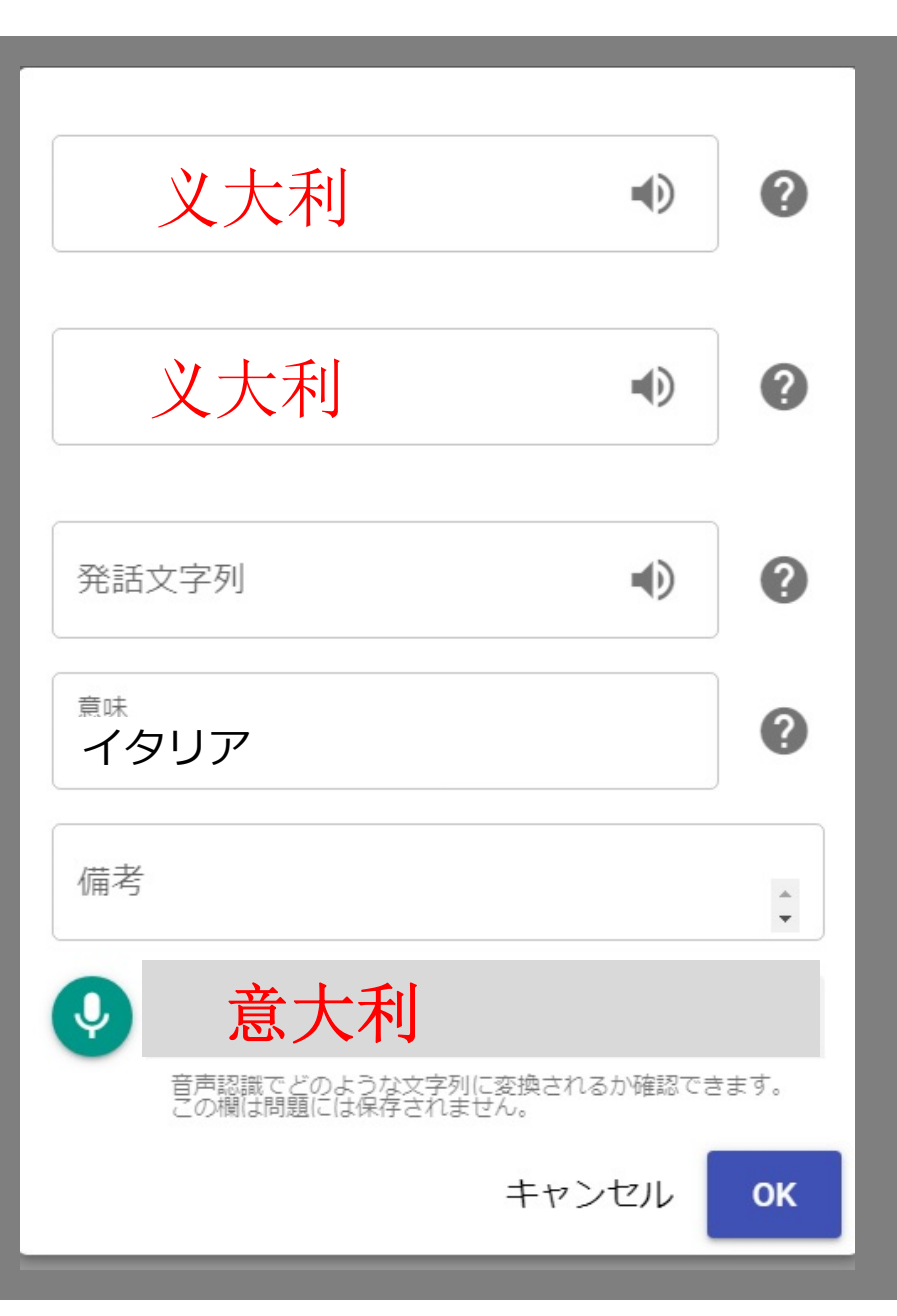

### 発話文字列

複数の入力方法があり、 合成音声の読み方が意図 する読み方と異なる場合 があります。

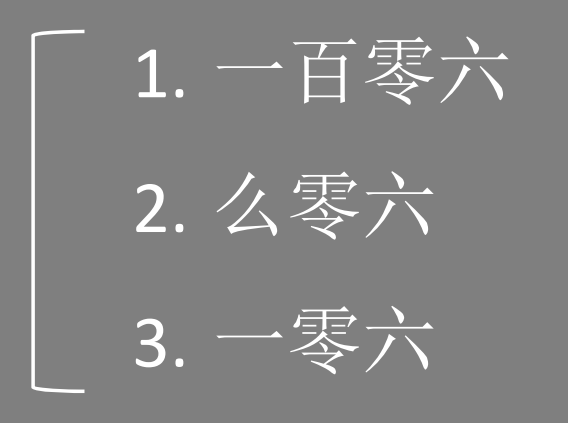

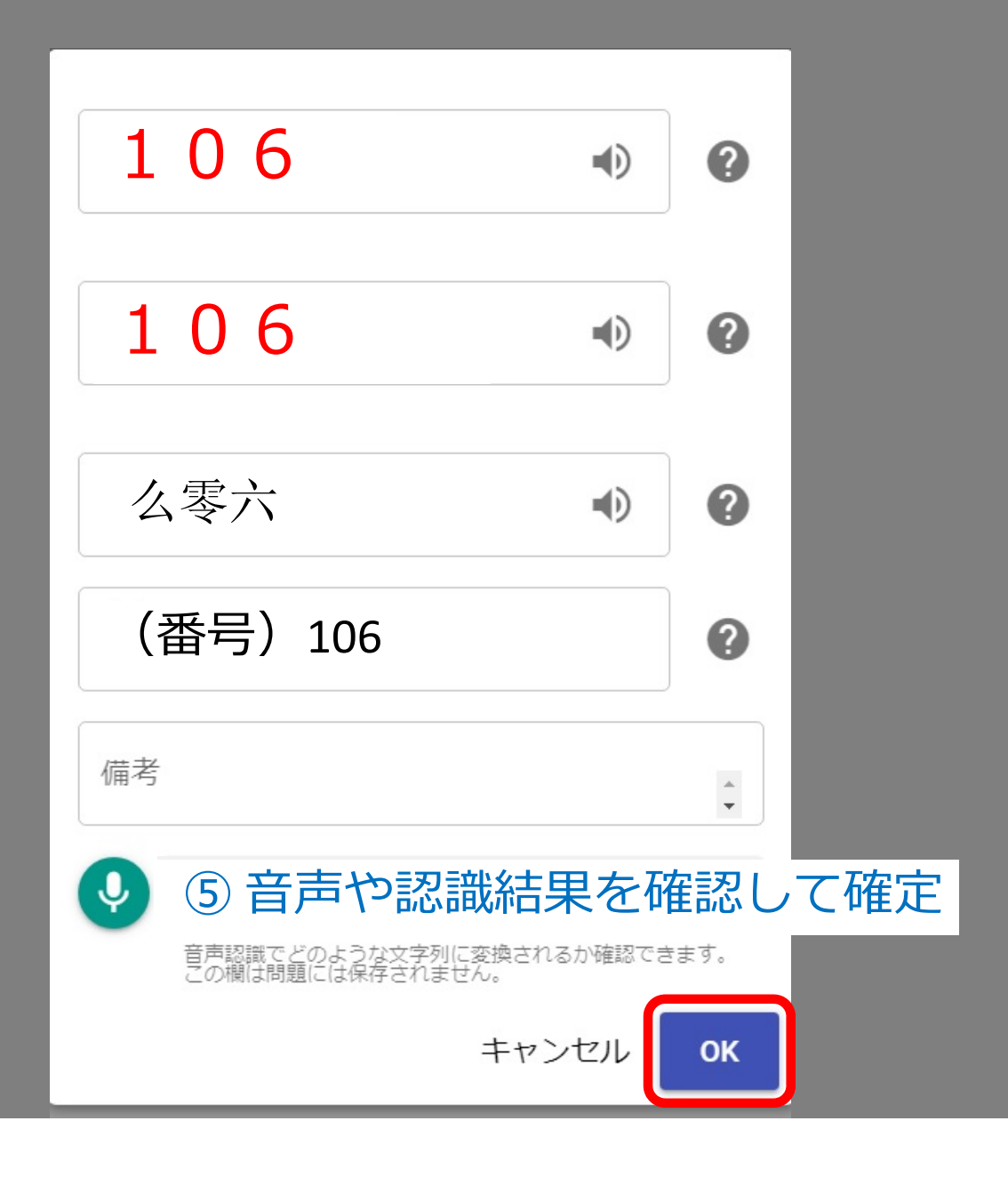

| <ul> <li>教材詳細</li> <li>教材情報</li> <li>         漁         漁         編集         </li> </ul> | <ul> <li>音読練習中国語入f</li> <li>一 中国語入門</li> </ul>                                                               | ⑥ フロッピー<br>同 〜                                                     | -のアイコンを                                          | をクリックして保存。                                |           |
|------------------------------------------------------------------------------------------|----------------------------------------------------------------------------------------------------|--------------------------------------------------------------------|--------------------------------------------------|-------------------------------------------|-----------|
|                                                                                          |                                                                                                    | 业CM俱                                                               | 问題又 発話又子<br>老师早!                                 | <sup>7</sup> 」 息味<br>先生おはようございます!         | 止答<br>老师早 |
|                                                                                          | <ul> <li>・保存の仕方は構造</li> <li>・問題の数だけ同じ</li> <li>・注意:問題作成の<br/>1度でも練</li> <li>・教材をまるごと削<br/>ご覧ください。</li> </ul> | きのセクションと同じ<br>ン作業を繰り返します<br>O段階なら、「×」ボー<br>習画面で練習すると<br>J除する方法は、マニ | です。<br>。<br>タンで問題を削除す<br>「×」ボタンが消えて<br>ュアルの「科目・コ | ることができますが、<br>こ削除ができなくなります。<br>ース・教材管理編」を |           |

## 練習によって必須入力項目が違います

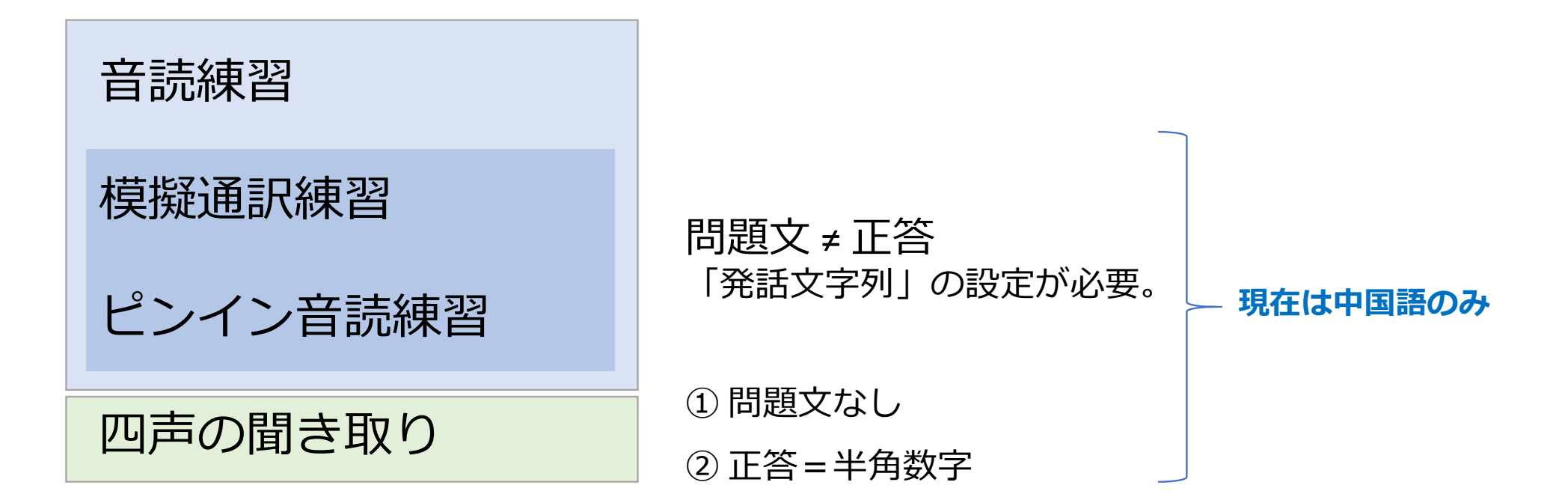

| 問題文<br>三点一刻 ●                                             | 0                     |
|-----------------------------------------------------------|-----------------------|
| 半角数字                                                      | 0                     |
| 発話文字列                                                     | 0                     |
| <sup>意味</sup><br>3時15分                                    | 0                     |
| 備考                                                        | *                     |
|                                                           | -                     |
| 音声認識のテスト 3点一刻   音声認識でどのような文字列に変換されるか確認でき この欄は問題には保存されません。 | <ul> <li>▼</li> </ul> |

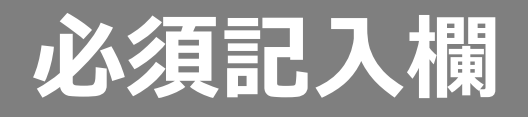

| 音読練習           |
|----------------|
| 模擬通訳<br>ピンイン音読 |
| 四声聞き取り         |
| 音声合成の優先順位      |

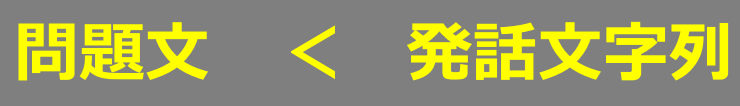

|                            |            |    |     |     |       |                      |    | 0  |
|----------------------------|------------|----|-----|-----|-------|----------------------|----|----|
| 音読練習 ちょこっと中国語              | ٦          | 5  | `   |     |       |                      |    | +  |
| ▼ 🛄 ちょこっと中国語               |            |    | 並び順 | 問題文 | 発話文字列 | 意味                   | 正答 | 備考 |
| — 🔻 늘 覚えておくと便利な一言          | ï          | ×  | 1   | 你好! |       | こんにちは。               | 你好 |    |
| 旅行先で                       | ï          | ×  | 2   | 谢谢。 |       | ありがとうございます。          | 谢谢 |    |
| ── ─ 数字を言ってみよう             | i          | ×  | 3   | 好吃。 |       | おいしいです。              | 好吃 |    |
|                            | 1          | ×  | 4   | 我要。 |       | ください。要ります。           | 我要 |    |
|                            | i          | ×  | 5   | 不要。 |       | いりません。/やめてください。/嫌です。 | 不要 |    |
| 教材が完成し                     | 教材が完成しました。 |    |     |     |       |                      |    |    |
| この後、教材を使                   | 可用了        | する | クラ  | スを指 | 定するフ  | こめ                   |    |    |
| 必ず <b>「教材の紐</b> つ          | <b>ゔけ」</b> | 作  | 業を  | 行って | ください  | $\lambda_{o}$        |    |    |
| 手順はマニュアルの「教材紐づけ編」をご参照ください。 |            |    |     |     |       |                      |    |    |
|                            |            |    |     |     |       |                      |    |    |
|                            |            |    |     |     |       |                      |    |    |
|                            |            |    |     |     |       |                      |    |    |

#### 教材トラブル FAQ

- 1. 自分が作った教材が練習画面にない。
- 2. 練習問題が削除できない。
- 3. 学生が教材を見ることができない。
- 4. 音声認識ができない。
- 5. 音声が聞こえない。

右の操作をしても問題が解決しな場合は、 管理者までご連絡ください。

- 教材の作者でも、教材がクラス紐づけされていないと、練習画面で教材を見ること はできません。自分が「教員」として入っているコース(クラス)に教材が紐づけ されているか確認してください。(「教員用マニュアル・教材紐づけ編」を参照)
- 練習問題は1度でも練習をすると削除ができなくなります。編集は可能ですので、 他の問題に書き換えるなどの対応をお願いします。(「教員用マニュアル・教材作 成編」を参照)
- ① 教材の「公開範囲」が「公開しない」になっていませんか?
   ② 教材はクラスに紐づけされていますか?
   ③ 教材の公開期限を過ぎていませんか?
- 4. ① パソコンのマイクがオンになってるか確認してください。
   ② スマホやタブレットの言語設定が、使用言語になっていますか?
   ③ PCのブラウザはChromeを選んでいますか?
- ① ミュートになっていませんか?音量を上げてみてください。
   ② ヘッドセットが「ON」になっているか確認してください。

## ご質問・ご要望は、管理者まで STlab@les.cmc.osaka-u.ac.jp

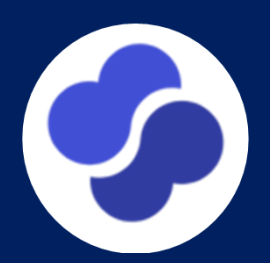